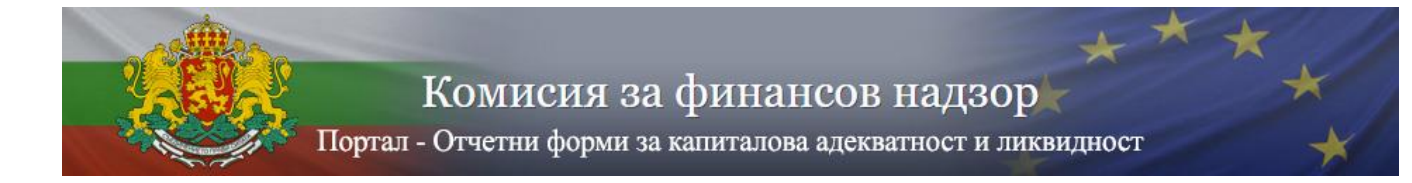

## ПОРТАЛ ЗА ПОДАВАНЕ НА ОТЧЕТИ ЗА КАПИТАЛОВА АДЕКВАТНОСТ И ЛИКВИДНОСТ

## РЪКОВОДСТВО ЗА ПОТРЕБИТЕЛЯ

#### 1. Същност и предназначение на системата

Порталът за подаване на отчети за капиталова адекватност и ликвидност представлява специализиран уеб сайт, позволяващ на регистрираните дружества инвестиционни посредници, инвестиционни посредници майки от Съюза, инвестиционни холдинги майки от Съюза и смесени финансови холдинги майки от Съюза да подават периодична информация към Комисията за финансов надзор и в частност – Надзор на инвестиционната дейност. Системата позволява да се преглежда подадената през портала информация от предходни периоди за съответното дружество, както и да се подава придружаваща информация.

### 2. Изисквания за използване на системата

Използването на системата налага някои изисквания, които дружествата трябва да изпълнят:

- 2.1. Регистрация на съответното дружество в базата от данни на портала.
- 2.2. Регистрация на определени служители от дружеството, които са упълномощени да подават периодична информация към Комисията за финансов надзор. Комисията за финансов надзор предоставя на регистрираните дружества потребителски имена и пароли за всеки упълномощен потребител. В случай на упълномощаване от управляващ и/или представляващ на служител следва да се представи изрично нотариално заверено пълномощно.
- 2.3. Притежание на валидно удостоверение за квалифициран електронен подпис за регистрираните упълномощени служители:
  - Удостоверението трябва да е издадено от един от лицензираните от Комисията за регулиране на съобщенията издатели в България;
  - Удостоверението трябва да бъде издадено на конкретния служител, но като служител на дружеството с фигуриращ ЕИК на дружеството;
  - Удостоверението трябва да бъде инсталирано на работните станции на конкретните служители;
  - Удостоверението трябва да позволява подписване на файлове в p7m или p7s формат (PKCS #7), като при подписването HE трябва се използва криптиране (всеки лицензиран издател на удостоверения за електронен подпис предоставя софтуер, чрез който да се извършва подписване на файлове);
- 2.4. Инсталиран браузър Windows Internet Explorer или Microsoft Edge с администраторски права.
- 2.5. Направени настройки за сигурност в Windows Internet Explorer/Microsoft Edge съгласно това указание (указанията за настройките за сигурност са описани подолу).
- 2.6. Интернет достъп до адреса на портала: <u>https://isp.fsc.bg</u>

### 3. Вход в системата

Порталът може да бъде отворен директно на интернет адрес <u>https://isp.fsc.bg</u> или чрез връзка (Link) от страницата на Комисията за финансов надзор – <u>http://fsc.bg</u> - в секция е-Портали, подраздел "Подаване на отчети за капиталова адекватност и ликвидност".

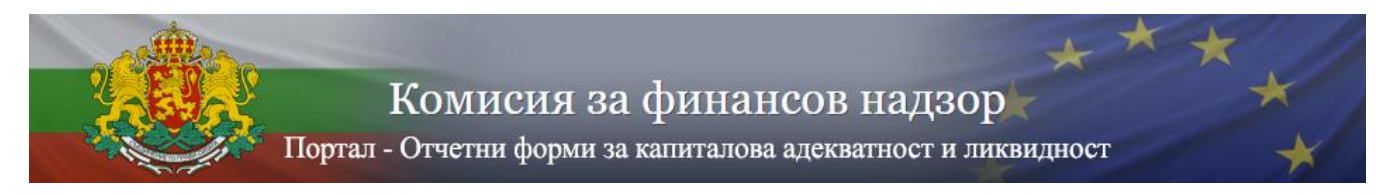

Първоначалното влизане в системата изисква извършването на следната последователност от стъпки:

3.1. Отворете <u>https://isp.fsc.bg</u>.

| Co () | # ¥ ¥                                                                | - â C   Seach                | _<br>+ م | ∎ ×<br>  ∩ ☆ @ © |
|-------|----------------------------------------------------------------------|------------------------------|----------|------------------|
|       | Комисия за<br><sub>Вход</sub>                                        | финансов надзор<br>- Портали | **       |                  |
|       | ПОТРЕ                                                                | БИТЕЛСКИ ВХОД                |          |                  |
|       | Потребителско име:<br>Парола:<br>Верификация:<br>Код за верификация: | GBYX Refresh                 |          |                  |
|       |                                                                      | Вход                         |          |                  |

3.2. За Microsoft Internet Explorer: Отворете **Tools** → **Internet Options.** 

# За Microsoft Edge моля преминете на т.3.7

| File       Edit       View       Favorite       Tools       Help                                                                                                    | fsc.bg | .bg/login.nsf/login.xsp                                                                                                    | P-≦⊠C× ∩                                                            |
|----------------------------------------------------------------------------------------------------|--------|----------------------------------------------------------------------------------------------------|---------------------------------------------------------------------|
| SmartScreen Filter<br>Manage add-ons<br>Compatibility View<br>Compatibility View settings<br>Subscribe to this feed<br>Feed discovery<br>Windows Update<br>F12 developer tools<br>Send to Bluetooth Device<br>OneNote Linked Notes<br>Send to OneNote | Fic.bg | Hep           Delete browsing history         Ctrl+           InPrivate Browsing         Ctrl           Tracking Protection         ActiveX Filtering           Diagnose connection problems         Reopen last browsing session           Add site to Start menu         View downloads           Pop-up Blocker         Start | hift+Del<br>Shift+P<br>IAHCOB HAДЗОР<br>тали<br>Ctol+J<br>, жи вход |
| F12 developer tools Send to Bluetooth Device OneNote Linked Notes Send to OneNote                                                                                                    |        | SmartScreen Filter<br>Manage add-ons<br>Compatibility View<br>Compatibility View settings<br>Subscribe to this feed<br>Feed discovery<br>Windows Update                                                                                                    | ,<br>ZYZ Refresh                                                    |
| Internet options                                                                                                    |        | F12 developer tools<br>Send to Bluetooth Device<br>OneNote Linked Notes<br>Send to OneNote<br>Internet options                                                                                                    |                                                                     |

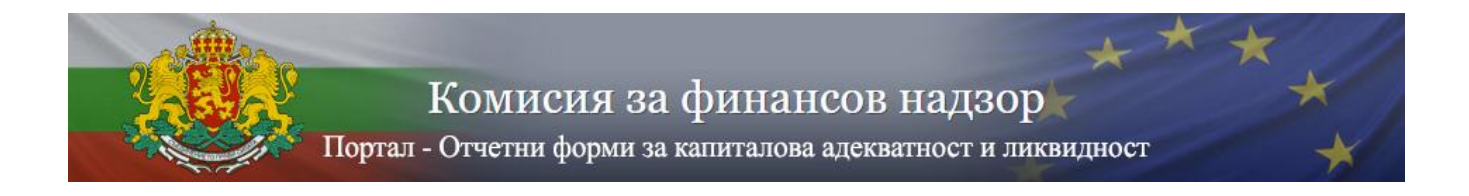

## 3.3. Отворете Security Tab, изберете Trusted sites и натиснете бутона Sites

|                                                                                                    | _ <b>_</b> X                                                                           |
|----------------------------------------------------------------------------------------------------|----------------------------------------------------------------------------------------|
| Internet Options                                                                                                    | P+880× A ★ 0                                                                           |
| Internet Options          General Security Privacy Content Connections Programs Advanced         Select a zone to view or change security settings.         Select a zone to view or change security settings.         Immet       Local intranet         Local intranet       Restricted         Trusted sites       Restricted         That zone contains websites that you trust not to damage your computer or work first.       Stes         Security level for this zone       Alowed levels for this zone:         Alowed levels for this zone:       Alowed levels for this zone:         Alowed levels for this zone:       Stes         Output       • Appropriate for websites on your local network (name)         • Hedium-low       • Nost content will be run without prompting you         • Host content will be run without prompting       • Host damage ActiveK controls will not be downloaded         • Same as Medium level without prompting       • Enable Protected Mode (requires restarting Internet Explorer)         Custom level.       Default level         Reset al zones to default level       Reset al zones to default level | Р-ВСХ А * Ф<br>В • В • В • Реде • Safety • Tools • • • • • • • • • • • • • • • • • • • |
|                                                                                                    | ₹100% ·                                                                                |

3.4. Добавете <u>https://isp.fsc.bg</u> в Trusted sites с натискане на бутона **Add** и след това натиснете **Close** 

|                                                                | - O X                                                                                                    |
|----------------------------------------------------------------|----------------------------------------------------------------------------------------------------|
| Internet Options                                               | D×≜≣d× A ★ C                                                                                                    |
| General Security Privacy Content Connections Programs Advanced | International Designation of the local division of the local divis |
| Select a zone to view or change security settings.             |                                                                                                    |
|                                                                | 😭 👻 🔂 👻 🖾 🍿 🕶 Page 🕶 Satety 🕶 Tools 🕶 💕 🖤                                                                                                    |
| Internet Local intranet Trusted sites Restricted               |                                                                                                    |
|                                                                | ***                                                                                                    |
| This zone contains websites the Trusted sites                  | в надзор                                                                                                    |
| your files.                                                    |                                                                                                    |
| Senvity level for this zone                                    | bsites from this zone. All websites in                                                                                                    |
| Allowed levels for this zone: All                              | noversy assumption                                                                                                    |
| Add this website to the zone:                                  |                                                                                                    |
| (ntranet) https://www.isp.fsc.bg                               | Add                                                                                                    |
| Unsigned ActiveX cont     Same as Medium level                 |                                                                                                    |
| Enable Protected Mode (requin                                  | Remove                                                                                                    |
| Cust                                                           |                                                                                                    |
|                                                                |                                                                                                    |
| Require server verification (https:                            | ) for all sites in this zone                                                                                                    |
|                                                                | Chen                                                                                                    |
| X                                                              |                                                                                                    |
|                                                                |                                                                                                    |
|                                                                |                                                                                                    |
|                                                                |                                                                                                    |
|                                                                | ۹,100% 👻                                                                                                    |

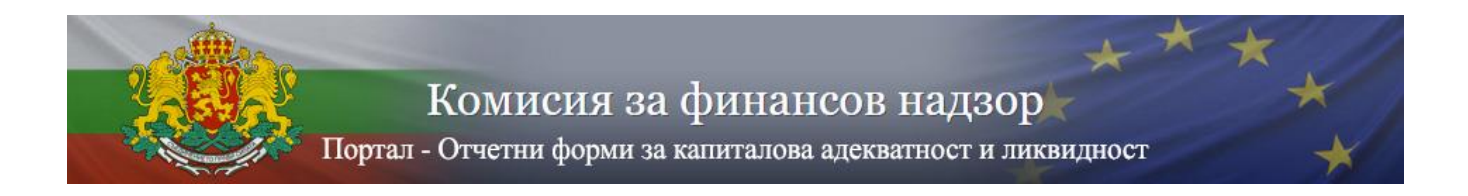

## 3.5. Натиснете бутона **Custom level...** за Trusted sites зоната

|                                                                                                    | - C X                              |
|----------------------------------------------------------------------------------------------------|------------------------------------|
| Internet Options                                                                                                    | 0 * A X558-9                       |
| General       Security       Phyacy       Content       Connections       Programs       Advanced         Select a zone to view or change security settings.       Image: Content       Image: Content       Image: Content       Restricted         Internet       Local intranet       Image: Content       Restricted       Image: Content       Restricted         Internet       Local intranet       Image: Content       Restricted       Image: Content       Image: Content       Image: Content       Image: Content       Restricted       Image: Content       Image: Content <th>Стребителски вход<br/>Каууа Refresh</th> | Стребителски вход<br>Каууа Refresh |
|                                                                                                    |                                    |
|                                                                                                    | €,100% ↔                           |

3.6. Въведете настройките както е посочено на следващите три екрана и натиснете **ОК**, а след това потвърдете с бутона **Yes** 

|                                                                                                    | - • ×           |
|----------------------------------------------------------------------------------------------------|-----------------|
| Internet Options                                                                                                    | A×988+0         |
| General       Security       Privacy       Content       Connections       Programs       Advanced         Select a zone to view or change security settings       Security Settings - Trusted Sites Zone         Internet       Local intranet       Trusted sites         This zone contains websites that you trust not to damage your computer or your files.       Security level for this zone:         Security level for this zone:       Allowed levels for this zone:         Allowed levels for this zone:       Allowed levels for this zone:         Allowed levels for this zone:       Allowed levels for websites on your (intranet)         • Nosigned ActiveX controls will no :       Same as Medium level without programs         • Nosigned ActiveX controls will no :       Same as Medium level.         Reset all zt       Reset all zt         OK       OK | un without pror |
|                                                                                                    | ® 100% 👻        |

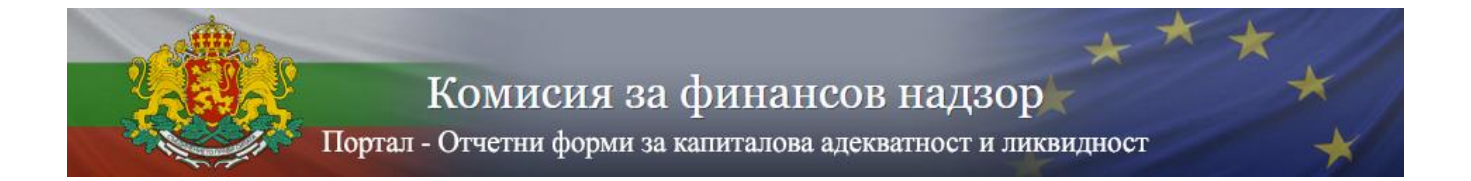

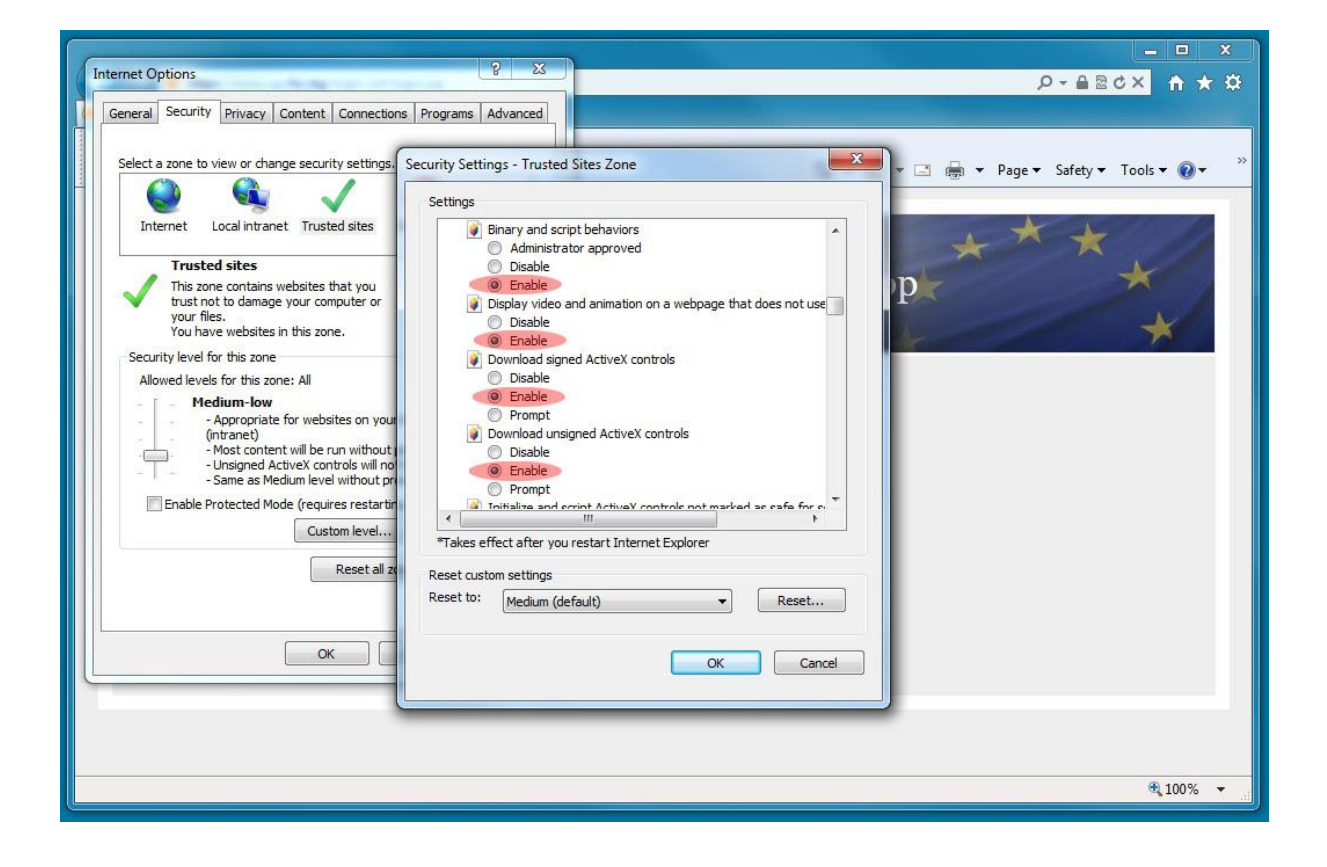

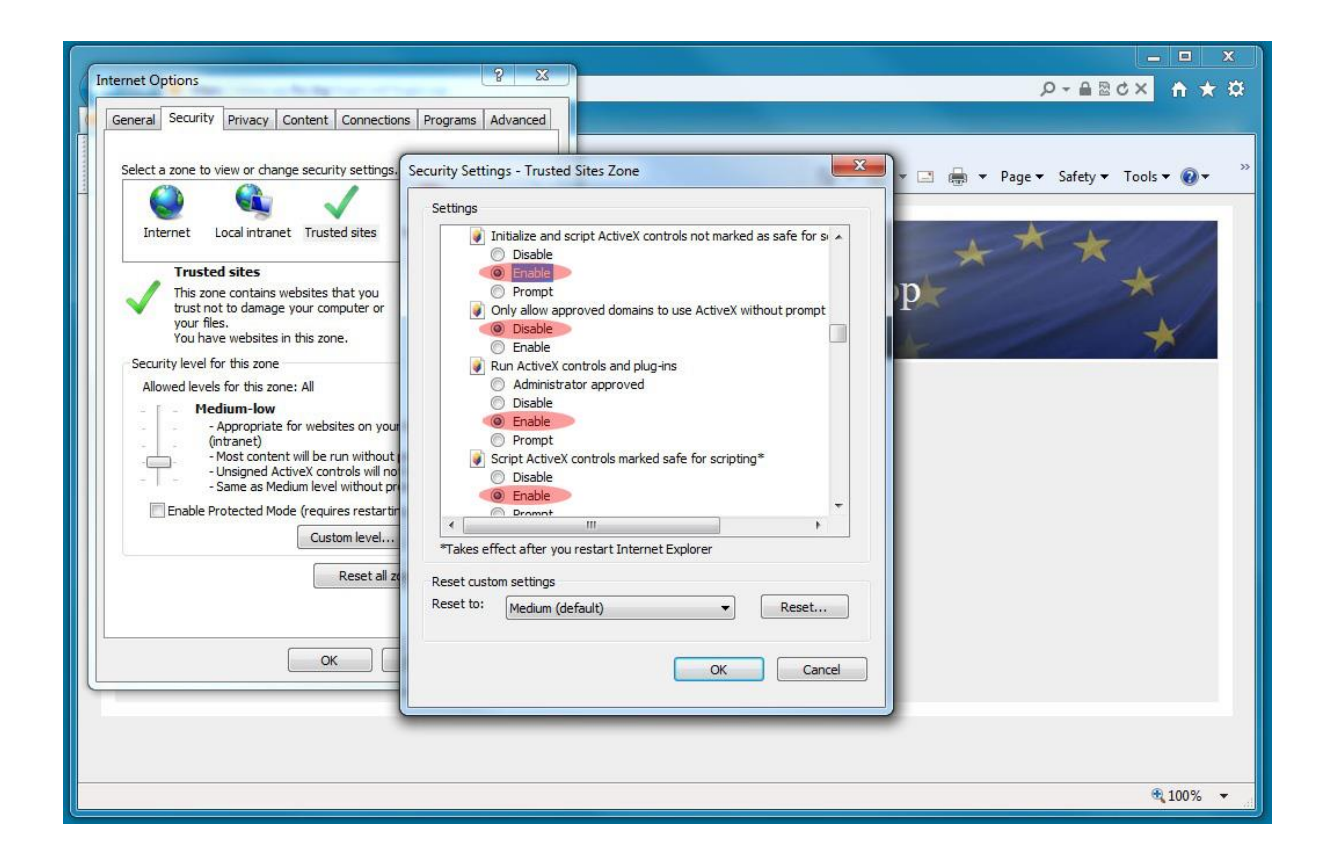

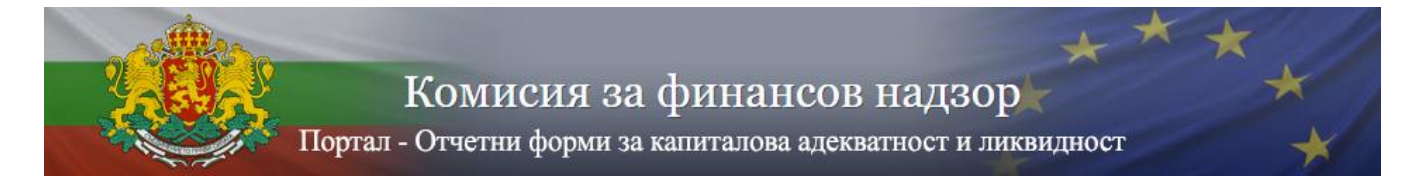

| Internet Options                                                                                                    | <u> </u>                                                                                                    | × □ _<br>\$*★↑ ×5⊠≙∽Q                                                                                                    |
|----------------------------------------------------------------------------------------------------|----------------------------------------------------------------------------------------------------|----------------------------------------------------------------------------------------------------|
| General Security Privacy Content Connections<br>Select a zone to view or change security settings.<br>Select a zone to view or change security settings.<br>Internet Local intranet Trusted sites<br>Trusted sites<br>Trusted sites<br>Trusted sites<br>Trusted sites<br>Nou have websites in this zone.<br>Security level for this zone:<br>Alowed levels for this zone:<br>Alowed levels for this zone: All<br>- Hedium-low<br>- Appropriate for websites on your<br>(Tranet)<br>- Nost content will be run without pr<br>- Same as Medium level without pr<br>- Enable Protected Mode (requires restartin<br>Custom level<br>Reset all z | Programs Advanced ecurity Settings - Trusted Sites Zone Settings  Prompt Only allow approved domains to use ActiveX without pr Olisable Enable Enable Enable Enable Enable Prompt Script ActiveX controls marked safe for scripting* Disable Warning! Are you sure you want to change the settings for t Yes No Reset custom settings Reset to: Medium (default) OK | Image: Safety * Tools * @*   rompt   Image: Safety * Tools * @*   rompt   Image: Safety * Tools * @*   Page: Safety * Tools * @*   Image: Safety * Tools * @*   Page: Safety * Tools * @*   Image: Safety * Tools * @*   Page: Safety * Tools * @*   Image: Safety * Tools * @*   Page: Safety * Tools * @*   Image: Safety * Tools * @*   Page: Safety * Tools * @*   Image: Safety * Tools * @*   Page: Safety * Tools * @*   Image: Safety * Tools * @*   Page: Safety * Tools * @*   Image: Safety * Tools * @*   Page: Safety * Tools * @*   Image: Safety * Tools * @*   Page: Safety * Tools * @* Page: Safety * Tools * @* Page: Safety * Tools * @*    Page: Safety * Tools * @* Page: Safety * Tools * @* Page: Safety * Tools * @* Page: Safety * Tools * @* Page: Safety * Tools * @* Page: Safety * Tools * @* Page: Safety * Tools * @* Page: Safety * Tools * @* Page: Safety * Tools * @* Page: Safety * Tools * @* Page: Safety * Tools * @* Page: Safety * Tools * @* Page: Safety * Safety * Tools * @* Page: Safety * Safety * Tools * @* Page: Safety * Safety * Tools * @* Page: Safety * Safety * Tools * @* Page: Safety * Safety * Tools * @* Page: Safety * Safety * Safet |
|                                                                                                    |                                                                                                    | € <b>1</b> 00% ▼                                                                                                    |

3.7. Инструкция за конфигуриране на Microsoft Edge

**3.7.1.** Натиснете старт менюто на Windows и напишете Control, автоматично ще се покаже Control Panel, отворете го.

| All Apps Documents Web                                               | More 🔻 | ନ୍ଦ ···                 |
|----------------------------------------------------------------------|--------|-------------------------|
| Best match                                                           |        |                         |
| Control Panel<br>App                                                 |        |                         |
| Apps                                                                 |        | Control Papel           |
| Mini Remote Control                                                  | >      | Арр                     |
| Settings                                                             | >      |                         |
| <ul> <li>Mini Remote Control Client Agent<br/>MSI Builder</li> </ul> | >      | C Open                  |
| a Run                                                                | >      | Recent                  |
| 🔭 Windows Administrative Tools                                       | >      | 😒 Internet Options      |
| Search work and web                                                  |        | To Devices and Printers |
| ✓ control - See work and web results                                 | >      | 🗄 Device Manager        |
| Folders (12+)                                                        |        | System                  |
| Settings (6+)                                                        |        | Programs and Features   |
| Documents - This PC (2+)                                             |        | 🍰 Java                  |
|                                                                      |        | 🧶 Mail - in 0           |
|                                                                      |        | Mail - in 0             |

𝒫 control

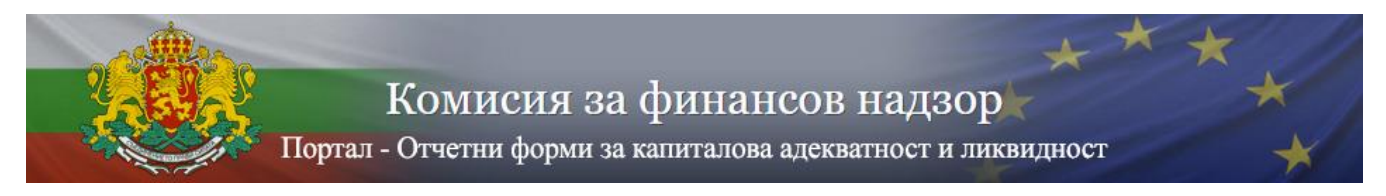

## 3.7.2. След като се отвори отидете на Internet Options

| 🚷 Interr | net Proper                      | ties                                                 |                                          |                                    |                          | ?      | $\times$ |
|----------|---------------------------------|------------------------------------------------------|------------------------------------------|------------------------------------|--------------------------|--------|----------|
| General  | Security                        | Privacy                                              | Content                                  | Connections                        | Programs                 | Advan  | ced      |
|          |                                 |                                                      |                                          |                                    |                          |        |          |
| Select a | zone to v                       | iew or cha                                           | inge securi                              | ty settings.                       |                          |        |          |
|          |                                 | Ś                                                    |                                          | / (                                | 8                        |        |          |
| Inte     | ernet L                         | ocal intrar                                          | net Trust                                | ed sites Res<br>s                  | stricted<br>iites        |        |          |
|          | Trustee                         | sites                                                |                                          |                                    | C:1-                     |        |          |
|          | This zone                       | e contains                                           | websites t                               | hat you                            | SITE                     | es     |          |
|          | trust not                       | to damag                                             | je your con                              | nputer or                          |                          |        |          |
|          | You have                        | s.<br>e websites                                     | in this zon                              | e.                                 |                          |        |          |
| Secur    | ity lovel fo                    | r this zone                                          |                                          |                                    |                          |        |          |
| Secur    | ity level to                    | r ulis zone                                          |                                          |                                    |                          |        |          |
|          | <b>Cust</b><br>Cu<br>- T<br>- T | t <b>om</b><br>istom sett<br>To change<br>To use the | ings.<br>the settin <u>c</u><br>recommen | js, dick Custom<br>ded settings, c | i level.<br>lick Default | level. |          |
|          | Enable Pro                      | otected M                                            | ode (requir                              | es restarting I                    | nternet Exp              | lorer) |          |
|          |                                 |                                                      | Cust                                     | om level                           | Default                  | level  |          |
|          |                                 |                                                      |                                          | Reset all zone                     | s to default             | level  |          |
|          |                                 |                                                      |                                          |                                    |                          |        |          |
| ) S      | ome <u>settin</u>               | <u>qs</u> are ma                                     | naged by y                               | our system ad                      | ministrator.             |        |          |
|          |                                 |                                                      | OK                                       | Ca                                 | incel                    | Appl   | у        |

## 3.7.3. Добавяте в Trusted sites, адреса на страницата.

| 💼 Trus   | ted sites                                                                                         | ×                  |
|----------|---------------------------------------------------------------------------------------------------|--------------------|
| ✓        | You can add and remove websites from this zon<br>this zone will use the zone's security settings. | e. All websites in |
| Add this | s website to the zone:                                                                            |                    |
|          |                                                                                                   | Add                |
| Website  |                                                                                                   |                    |

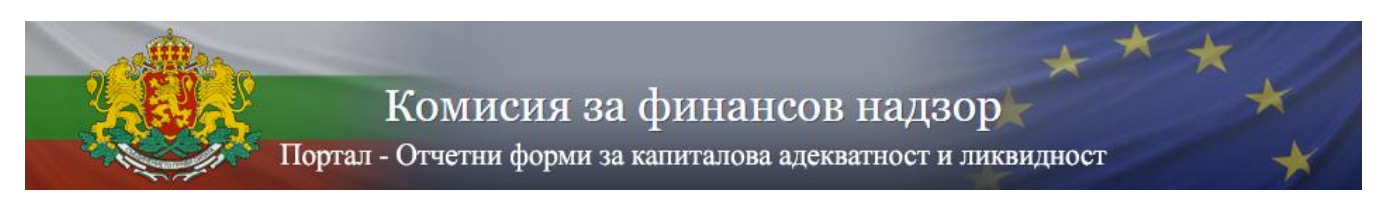

## 3.7.4. След това отворете Custom Level...

|    | Enable Protected Mode (requires restarting )       | (nternet Explorer)  |
|----|----------------------------------------------------|---------------------|
|    | Custom level                                       | Default level       |
|    | 13                                                 |                     |
|    | Reset all zone                                     | es to default level |
|    |                                                    |                     |
| () | Some <u>settings</u> are managed by your system as | lministrator.       |
|    | ОК С                                               | ancel Apply         |

3.7.5. Трябва да настроите всички ActiveX контроли да са Enable, както е описано в т. 3.6. по-горе:

| 🏂 Security Settings - Trusted Sites Zone          | ×           |
|---------------------------------------------------|-------------|
| Settings                                          |             |
| O Prompt                                          | ~           |
| ActiveX controls and plug-ins                     |             |
| Allow ActiveX Filtering                           |             |
| Disable                                           |             |
| Enable                                            |             |
| Allow previously unused ActiveX controls to run w | ithout prom |
| <ul> <li>Disable</li> </ul>                       |             |
| Enable                                            |             |
| Allow Scriptlets                                  |             |
| O Disable                                         |             |
| Enable                                            |             |
| O Prompt                                          |             |
| Automatic prompting for ActiveX controls          |             |
| O Disable                                         |             |
| Enable                                            | ~           |
| Binary and corint behaviore                       | >           |
| *Takes effect after you restart your computer     |             |
| Reset custom settings                             |             |
| Reset to: Medium (default)                        | Reset       |
| . Icoloni (ocrosny                                |             |
|                                                   |             |
| ОК                                                | Cancel      |

След като приключите натиснете ОК, а на прозорчето, което ще се появи натиснете Yes.

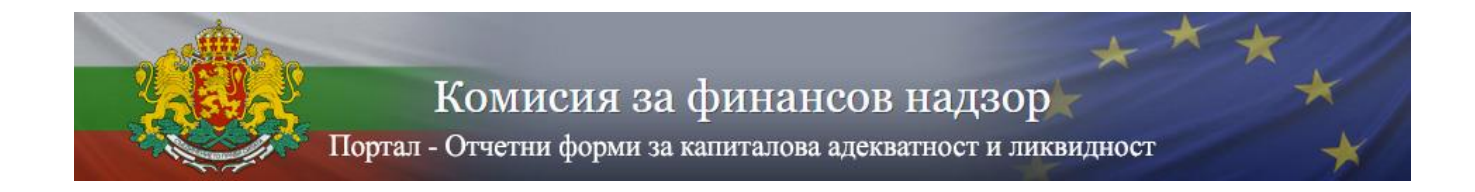

3.8. Изтегляте от страницата на комисията Microsoft Capicom и го инсталирате.

https://www.fsc.bg/?page\_id=1380

Ако по някаква причина CAPICOM не сработва, Стартирайте като администратор CommandPrompt (CMD) и изпълнете следната команда:

regsvr32 "C:\Program Files (x86)\Microsoft CAPICOM 2.1.0.2 SDK\Lib\X86\capicom.dll" Важно е да се спази пътя, който е указан в инсталацията на SDK (по подразбиране е този в горната команда).

Ð History Ctrl+H Downloads Ctrl+J B > Apps 3 Extensions Print Ctrl+P Ô Web capture Ctrl+Shift+S 🙆 Share Find on page Ctrl+F Exit Internet Explorer mode More tools ② Settings Help and feedback 2Close Microsoft Edge

3.9. Стартирате Microsoft Edge и отидете на настройки :

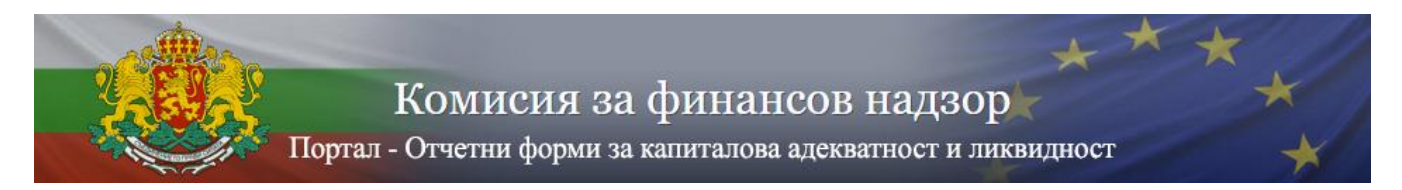

3.10. В настройки на браузъра отивате на : Браузър по подразбиране или Default Browser.

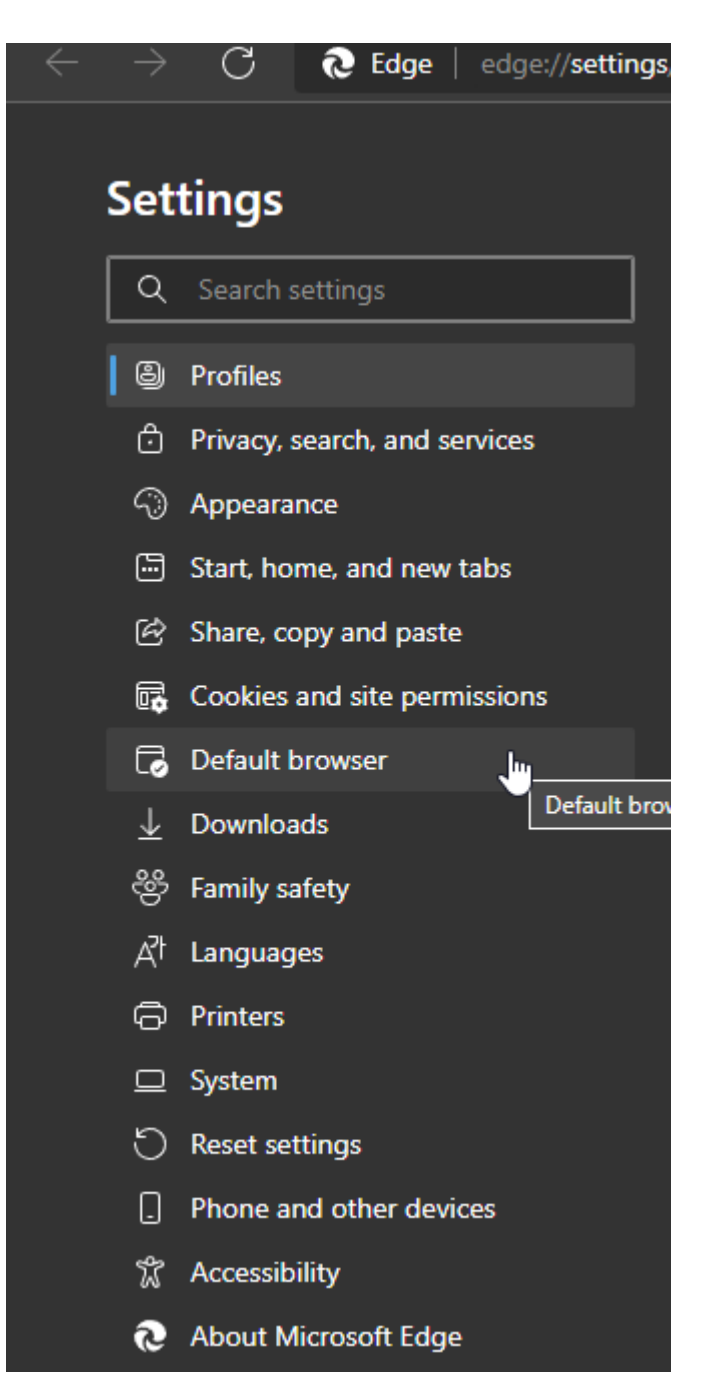

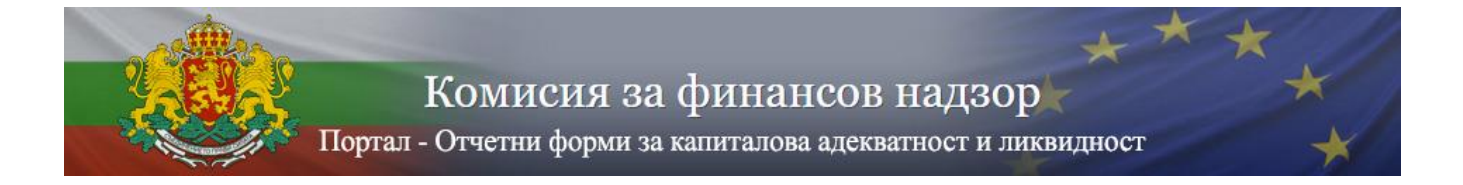

## 3.11. След избиране на опцията :

| nternet Explorer compatibility                                                                                   |                           |                             |      |  |
|----------------------------------------------------------------------------------------------------|---------------------------|-----------------------------|------|--|
| Let Internet Explorer open sites in Microsoft Edge 📀                                                             | Incompatible sit          | tes only (Recommende        | d) 🗸 |  |
| When browsing in Internet Explorer you can choose to automatically open sites in<br>Microsoft Edge               | Never                     | Never                       |      |  |
|                                                                                                    | Incompatible si           | ites only (Recommende       | ed)  |  |
| Allow sites to be reloaded in Internet Explorer mode $ (\! ?)$                                                   |                           | Allo                        | w v  |  |
| When browsing in Microsoft Edge, if a site requires Internet Explorer for compatibility, ye<br>Explorer mode     | ou can choose to reload i | it in Internet              |      |  |
| Internet Explorer mode pages                                                                                     |                           |                             | Add  |  |
| These pages will open in Internet Explorer mode for 30 days from the date you add the<br>Internet Explorer mode. | bage. You have 1 page th  | at'll automatically open in |      |  |
| Page                                                                                                    | Date added                | Expires                     |      |  |
| ttps://isp.fsc.bg/login.nsf/login.xsp                                                                            | 10/11/2021                | 11/10/2021                  | ŵ    |  |

- 3.12. Отивате най-горе и избирате Let Internet Explorer open sites in Microsoft Edge и изберете опция: Incompatible sites only (Recomendet).
- 3.13. По-долу ще се появи бутон за рестарт на браузъра. Рестартирайте го.
- 3.14. След като се отвори наново отидете на същото място в настройки, където бяхте преди рестарта. В опцията Internet Explorer Mode Pages натиснете на Add и добавете адреса на страницата. Натиснете OK.
- 3.15. Затворете Браузъра.
- 3.16. Отворете отново браузъра и изпишете адреса на страницата, която въведохте преди това в Internet Explorer mode Pages.

Натиснете старт менюто на Windows и напишете Control, автоматично ще се покаже Control Panel, отворете го.

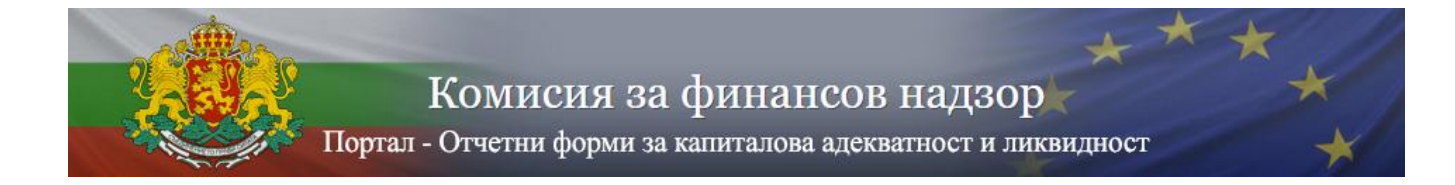

**4.** Вход

Затворете всички прозорци на Internet Explorer и отворете нов прозорец. Отворете <u>https://isp.fsc.bg</u>. Въведете предоставеното потребителско име и парола, както и генерирания код за верификация и натиснете бутона **Вход.** 

|                                          |                                                      | • ×   |
|------------------------------------------|------------------------------------------------------|-------|
| < 🕘 🖲 https://www.isp.fsc.bg/login.nsf/k | gin.xp 오~을⊇C×                                        | h * 0 |
| 🥮 fsc.bg 🛛 🗙 🔜                           |                                                      |       |
| File Edit View Favorites Tools Help      | 🛐 💌 🔂 👻 📾 💌 Page 💌 Safety 💌 Tools 🕶                  | 0-    |
|                                          | Комисия за финансов надзор * * * *<br>Вход - Портали |       |
|                                          | ПОТРЕБИТЕЛСКИ ВХОД                                   |       |
|                                          | Napona:                                              |       |
|                                          | Верификация: GALI Refresh                            |       |
|                                          | Код за верификация: 6АЦ                              |       |
|                                          | Вход                                                 |       |
|                                          |                                                      |       |
|                                          |                                                      |       |
|                                          | %, 11                                                | • %00 |

#### 4.1. Изберете електронен сертификат

ВАЖНО: Избраният сертификат трябва да отговаря на регистрирания служител, с когото влизате в системата. При наличие на само един инсталиран сертификат показаният прозорец може да бъде прескочен автоматично. Възможно е да трябва да въведете PIN код ако сертификатът се намира на SMART карта, както и да потвърдите използването на избрания електронен сертификат.

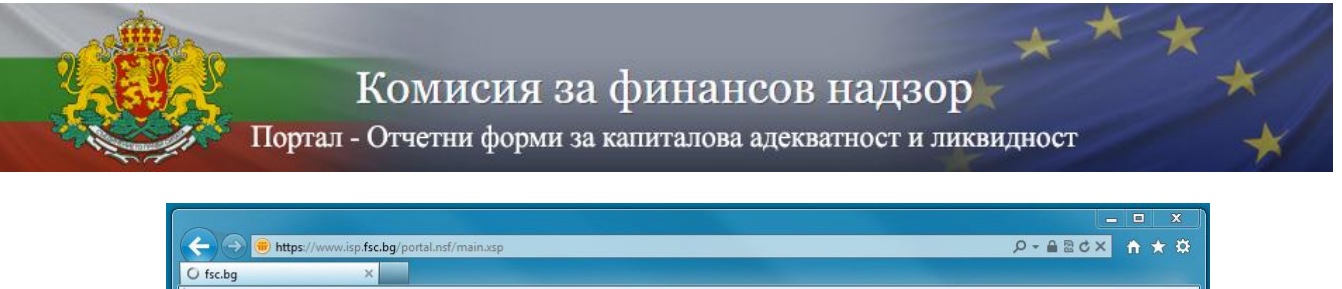

| O ISCIDY                            |                                                                                                    |
|-------------------------------------|----------------------------------------------------------------------------------------------------|
| File Edit View Favorites Tools Help |                                                                                                    |
| 🚖 🏉 Suggested Sites 🔻               | 🗿 🔻 🖾 👻 Page 👻 Safety 👻 Tools 👻 🔞 👻 🦷                                                                                                    |
|                                     | Windows Security     Select a Certificate     Image: Control of the security     Image: Control of the security        Image: Control of the security                     < |
| Waiting for response from fsc.bg    | €_100% ▼                                                                                                    |
|                                     |                                                                                                    |

Ако всички изисквания за вход в системата са изпълнени на екрана ще се визуализира стартовият прозорец на портала. При неизпълнени условия системата ще изведе съобщение, което ще Ви насочи към причината за неуспешното влизане в портала.

### 5. Потребителски профил

След вход в системата чрез предоставените от Комисията по финансов надзор потребителско име и парола и посредством използването на Вашето удостоверение за универсален електронен подпис, на екрана се отваря стартовата страница на портала. В лявата част на всички страници в портала се визуализира профила на дружеството и детайлите на конкретния служител, както и меню с възможните опции. Има само едно направление за подаване на информация – Подаване на отчетна информация..

В различните страници може да срещнете следните опции:

- Преглед на подадени отчети
  - За извеждане на списък с всички успешни и неуспешни опити за подаване на периодична информация чрез портала.
- Подаване на отчетна информация
   За подаване на информация към Европейски Банков Орган.
  - *ИЗХОД* За излизане от системата.

| 200                     | I I O                                                          | www.g. po. dow                                                |                                                                     | ***                                             |
|-------------------------|----------------------------------------------------------------|---------------------------------------------------------------|---------------------------------------------------------------------|-------------------------------------------------|
|                         |                                                                | мисия за фин                                                  | ансов надзор                                                        |                                                 |
| 11                      | Портал - Отч                                                   | етни форми за капита                                          | лова адекватност и ликви                                            | цност 🔺                                         |
| Организация:            |                                                                | ПОДАВАНЕ НА                                                   | ОТЧЕТИ ЗА КАПИТАЛОВА АДЕКВАТН                                       | ост и ликвидност:                               |
| Тип:<br>БУЛСТАТ:        | Инвестиционни посредници                                       | Тип на дружество:<br>LEI:                                     | Инвестиционен посредник                                             | <b>V</b>                                        |
| Брой<br>упълномощени    |                                                                | Тип на подаване:                                              | Индивидуално                                                        | ~                                               |
| потребители:            |                                                                | Период на отчитане:                                           | Тримесечно отчитане                                                 | ×                                               |
| Служител:               |                                                                | Период на подаване:                                           | Трето тримесечие - 2022                                             | ~                                               |
| Сертификат:<br>БУЛСТАТ: |                                                                |                                                               |                                                                     |                                                 |
|                         | StampIT Global Qualified CA;                                   | Файл с основна информац                                       | ия (XBRL):                                                          | Browse                                          |
| Издател:                | Validity: Sat Mar 22 08:40:01 EET<br>2025: Full Sbi Data: C=BG | ВАЖНО: Тук трябва ЗАДЪЛЖИТЕ<br>сертификат във формат РКСS7 (г | ЛНО да прикачите САМО ЕДИН XBRL Файл<br>27m/p7s) без комптиране!    | <ul> <li>подписан с Вашия електронен</li> </ul> |
| Валидност:              | Sat Mar 22 08:40:01 EET 2025                                   | cepindhavai pap dohmai everai (himbia) oea khairinhaue.       |                                                                     |                                                 |
|                         | МЕНЮ                                                           |                                                               |                                                                     |                                                 |
| Преглед на под          | адени отчети                                                   | Лопълнителни файлове:                                         | Browse                                                              | Прикачи допълнителен файл                       |
| изход                   |                                                                | ВАЖНО: Тук може ла прикачите н                                | вколко допълнителни файла - поллисани с                             | Вашия електлонен селтификат във                 |
|                         |                                                                | Dranito, tan mone do nomo ante                                | PERCEPTION AND ADDRESS OF THE PERCEPTION - INCLUSION PERCEPTION AND | Dominin Chercipolicii Coprindrinal DDD          |

#### 6. Подаване на отчетна информация

При подаване на отчетна информация е необходимо попълването на следните задължителни полета:

- Тип на подаване;
- Период на отчитане
- Период на подаване;
- Прикачване на файл с основна информация;

При подаване на информация може да се подаде и придружаваща информация чрез полето "Допълнителни файлове" и бутона "Прикачи допълнителен файл". Позволява се прикачването на повече от един допълнителен файл.

ВАЖНО: Прикачените файл трябва да отговарят на следните условия:

- Базовия файл с основна информация трябва да бъде във формат .xbrl (eXtensible Business Reporting Language) по стандартите на ЕБО;
- Съдържанието на базовия файл с основна информация трябва да бъде попълнено съгласно утвърдените от ЕБО стандарти, спазвайки всички правила за валидност на данните (тези правила не са част от настоящата инструкция и могат да бъдат свалени от страницата на ЕБО);
- Съдържанието на базовия файл трябва да отговаря на избрания тип на подаване, период на отчитане и период на подаване;
- Името на базовия файл с основна информация трябва да бъде формирано според определените от Комисията за финансов надзор правила.

За дружества, подаващи индивидуални отчети:

 Тримесечни справки и отчети: "YYYY\_nQ\_xxxx\_EBA\_Solo", където "YYYY" е годината, за която се отнасят, "n" е съответното тримесечие, което се бележи с "1", "2", "3" или "4", а "xxxx" е кодът на дружеството.

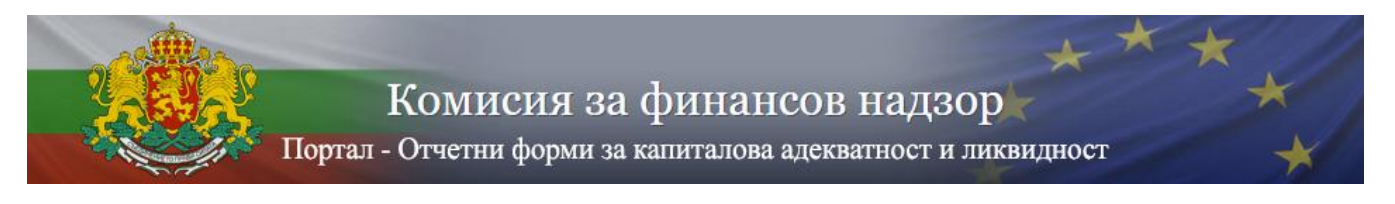

#### За дружества, подаващи групови (консолидирани) отчети:

- Тримесечни отчети: "YYYY\_nQ\_xxxx\_EBA\_Group", където "YYYY" е годината, за която се отнасят, "n" е съответното тримесечие, което се бележи с "1", "2", "3" или "4", а "xxxx" е кодът на дружеството.;
- Файловете трябва да бъдат подписани с универсален електронен подпис във формат р7m или р7s (PKCS#7), като при подписването НЕ трябва да бъде използвано криптиране
- Подписът на файловете, трябва да принадлежи на същия служител, който е влязъл в системата.

След прикачване на подписан файл с основна информация системата проверява дали името на файла и подписа отговарят на изискванията.

При невалиден тип или име на файла с основна информация веднага се извежда съобщение за грешка, което указва какво точно трябва да бъде името на файла.

При валиден тип и име на файла с основна информация системата проверява формата и съдържанието на файла според действащата таксономия на ЕБО. По време на проверката статусът на подаване е ОБРАБОТВА СЕ.

| Организация:                             |                                                                   |                         | ПОДАДЕ                 | Н ОТЧЕТ ЗА КАПИТАЛОВА АДЕКВАТ       | гност и ликвидност: |
|------------------------------------------|-------------------------------------------------------------------|-------------------------|------------------------|-------------------------------------|---------------------|
| Тип:<br>БУЛСТАТ:<br>Брой<br>упълномощени | п:<br>ЛСТАТ:<br>ОЙ<br>БЛНОМОЩЕНИ                                  |                         | ция:<br>одаване:       | 11/7/22 1:51:42 РМ<br>ОБРАБОТВА СЕ  |                     |
| потребители:<br>Служител:                |                                                                   | Период на<br>Тип на под | і отчитане:<br>цаване: | Тримесечно отчитане<br>Индивидуално |                     |
| Сертификат:<br>БУЛСТАТ:                  |                                                                   | Основна информация:     |                        |                                     |                     |
| Издател:                                 | StampIT Global Qualified CA;<br>Validity: Sat Mar 22 08:40:01 EET | т Подписан Файл:        |                        |                                     |                     |
| Залидност:                               | 2025; Full Sbj Data: C=BG<br>Sat Mar 22 08:40:01 EET 2025         | Size                    | File Name              | EDO Delevited e7a                   | Created On          |
| МЕНЮ<br>Подаване на отчетна информация   |                                                                   | Файл в ч                | 2022_3Q_               | _EBO_S00.xbn.p/s                    | 11///22 1.51 PM     |
| Преглед на подадени отчети               | Size                                                              | File Name               |                        | Created On                          |                     |
| БХОД                                     |                                                                   | 573 KB                  | 2022_3Q_               | _EBO_Solo.xbrl                      | 11/7/22 1:51 PM     |
|                                          |                                                                   | Файл за г               | іреглед в Excel        | :                                   |                     |

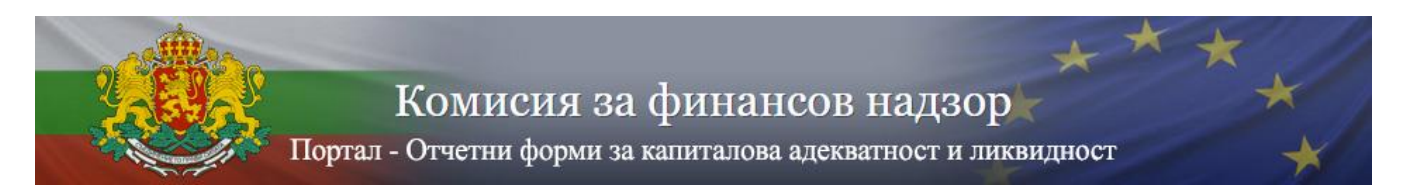

След приключване на проверката системата извежда страница с резултат от проверките на съдържанието. При намерени грешки в данните, те са описани в прикачени файлове във формат HTML. За коригиране на грешките е необходимо да се избере "Подаване на отчетна информация" и да се подаде файл с коректно съдържание съобразно изискванията на ЕБО.

При успешно преминаване на проверките системата извежда входящ номер от деловодната системата и подаването на отчетна информация е успешно.

Ако имате нужда от допълнителна информация, не се колебайте да се свържете с нас на посочените в сайта имейли или телефони.